## ANALISIS AKSESIBILITAS *WEBSITE* RUMAH SAKIT DI KABUPATEN BULELENG MENGGUNAKAN PEDOMAN WCAG 2.1

PENDIDIR

TAS

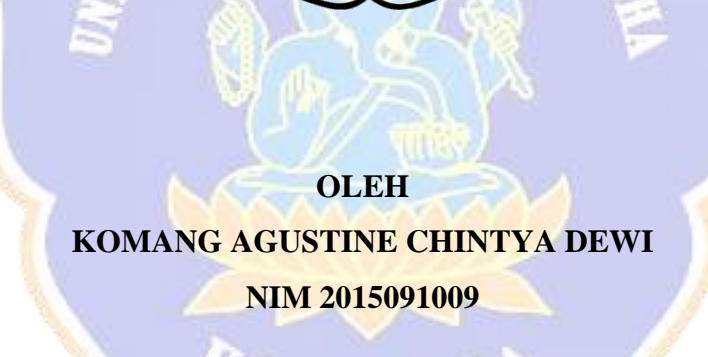

DIKS

PROGRAM STUDI SISTEM INFORMASI JURUSAN TEKNIK INFORMATIKA FAKULTAS TEKNIK DAN KEJURUAN UNIVERSITAS PENDIDIKAN GANESHA SINGARAJA 2024

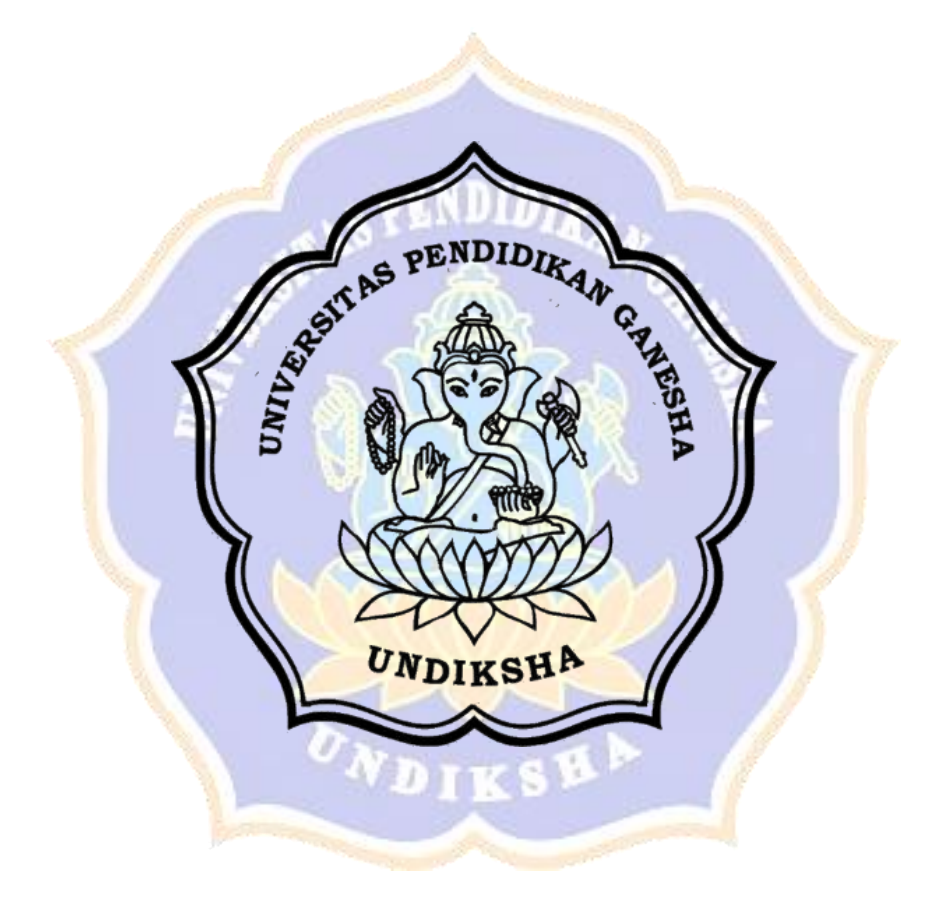

### ANALISIS AKSESIBILITAS *WEBSITE* RUMAH SAKIT DI KABUPATEN BULELENG MENGGUNAKAN PEDOMAN WCAG 2.1

### SKRIPSI

Diajukan kepada Universitas Pendidikan Ganesha Untuk Memenuhi Salah Satu Persyaratan dalam Menyelesaikan Program Sarjana Komputer

> Oleh Komang Agustine Chintya Dewi NIM 2015091009

> > DIKS

PROGRAM STUDI SISTEM INFORMASI JURUSAN TEKNIK INFORMATIKA FAKULTAS TEKNIK DAN KEJURUAN UNIVERSITAS PENDIDIKAN GANESHA SINGARAJA 2024

### SKRIPSI

# DIAJUKAN UNTUK MELENGKAPI TUGAS DAN MEMENUHI SYARAT-SYARAT UNTUK MENCAPAI GELAR SARJANA KOMPUTER

Menyetujui

:..

Pembimbing I,

Ir. I Made Ardwi Pradnyana, S.T., M.T. NIP. 198611182015041001

Pembimbing II,

Ir. I Gusti Ayu Agung Diatri Indradewi, S.Kom., M.T. NIP. 198907112020122004

Skripsi oleh Komang Agustine Chintya Dewi ini telah dipertahankan di depan dewan penguji pada tanggal 22 November 2024

Dewan Penguji,

Ir. Putu Yudia Pratini, S.Pd., M.Eng

Ir. Putu Yudia Pratiwi, SIPd., M.En NIP. 199308042020122008

Ir. I Made Dendi Maysangaya, S.Pd., M.Eng.

NIP. 199005152019031008

Ir. I Made Ardwi Pradovana, S.T., M.T NIP. 198611182015041001

ia

Ir. I Gusti Ayu Agung Diatri Indradewi, S.Kom., M.T. NIP. 198907112020122004

(Ketua)

(Anggota)

(Anggota)

(Anggota)

Diterima oleh Panitia Ujian Fakultas Teknik dan Kejuruan Universitas Pendidikan Ganesha guna memenuhi syarat-syarat untuk mencapai gelar Sarjana Komputer

Pada:

Hari : Selaca Tanggal : **24 DEC 2024** 

Mengetahui,

Sekretaris Ujian,

Made Windu Antara Kesiman, S.T., M.Sc., Ph.D. NIP. 198211112008121001

Ketua Ujian,

Ir. I Made Dendi Maysanjaya, S.Pd., M.Eng. NIP. 199005152019031008

Mengesahkan,

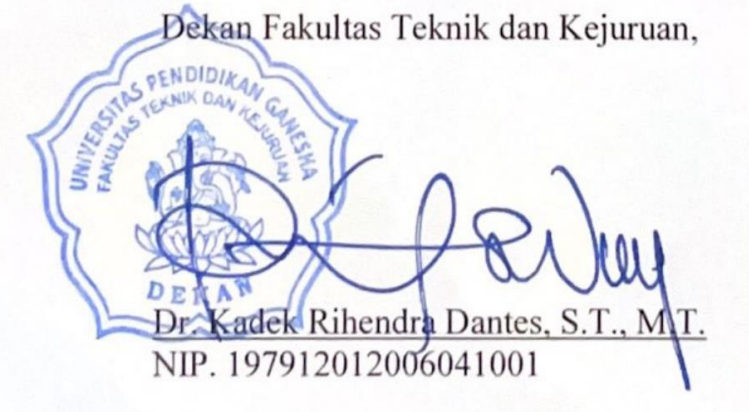

#### PERNYATAAN

Dengan ini saya menyatakan bahwa karya tulis yang berjudul "Analisis Aksesibilitas *Website* Rumah Sakit di Kabupaten Buleleng menggunakan Pedoman WCAG 2.1" beserta seluruh isinya adalah benar-benar karya sendiri dan saya tidak melakukan penjiplakan dan pengutipan dengan cara-cara yang tidak sesuai dengan etika yang berlaku dalam masyarakat keilmuan. Atas pernyataan ini, saya siap menanggung risiko atau sanksi yang dijatuhkan kepada saya apabila kemudian ditemukan adanya pelanggaran atas etika keilmuan dalam karya saya ini atau ada klaim terhadap keaslian karya saya ini.

Singaraja, 22 November 2024 Yang membuat pernyataan,

horfylin E09FDALX189081272

Komang Agustine Chintya Dewi NIM. 2015091009

ΜΟΤΤΟ

## "Just keep doing your best, even it's not perfect"

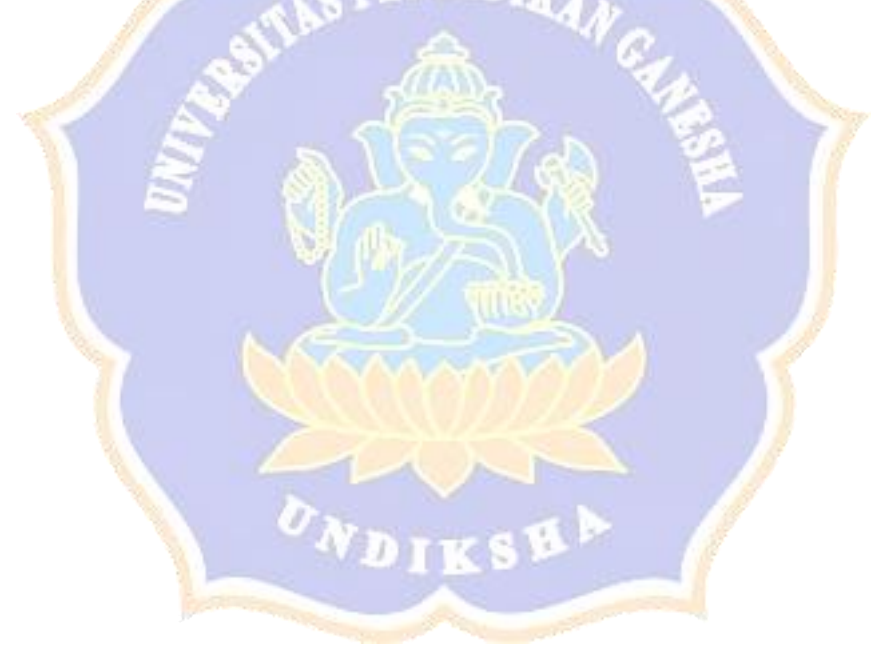

#### PRAKATA

Puji syukur penulis panjatkan ke hadapan Tuhan Yang Maha Esa karena berkat rahmat-Nya-lah, penulis dapat menyelesaikan skripsi yang berjudul "Analisis Aksesibilitas *Website* Rumah Sakit di Kabupaten Buleleng menggunakan Pedoman WCAG 2.1". Skripsi ini disusun guna memenuhi persyaratan mencapai gelar sarjana komputer pada Universitas Pendidikan Ganesha.

Penulis dapat menyelesaikan skripsi ini, berkat banyaknya bantuan dari berbagai pihak, baik berupa moral maupun material. Untuk itu, dalam kesempatan ini, penulis mengucapkan terima kasih kepada:

- 1. Bapak Dr. Kadek Rihendra Dantes, S.T., M.T. selaku Dekan Fakultas Teknik dan Kejuruan atas motivasi dan fasilitas yang diberikan sehingga penulis bisa menyelesaikan studi sesuai dengan rencana.
- 2. Bapak Ir. I Made Ardwi Pradnyana, S.T., M.T. selaku Pembimbing I yang telah memberikan bimbingan, arahan, petunjuk dan motivasi kepada penulis dalam penyusunan skripsi ini.
- Ibu Ir. I Gusti Ayu Agung Diatri Indradewi, S.Kom., M.T. selaku Pembimbing II yang telah memberikan bimbingan, arahan, petunjuk, dan motivasi kepada penulis dalam penyusunan skripsi ini.
- 4. Ibu Ir. Putu Yudia Pratiwi, S.Pd., M.Eng. selaku Penguji I yang telah memberikan saran serta arahan dalam penyusunan skripsi ini.
- 5. Bapak Ir. I Made Dendi Maysanjaya, S.Pd., M.Eng. selaku Penguji II yang telah memberikan saran serta arahan dalam penyusunan skripsi ini.
- 6. Kedua orang tua tercinta, Ibu Luh Sukasih dan Bapak Gede Anteng yang selalu memberikan cinta, segala bentuk dukungan, dan pengertian tanpa batas, tanpa tuntutan yang memberatkan selama penyusunan skripsi ini.
- Kakak-kakak tercinta, Gede Gunawan Mahardika dan Kadek Silvy Mahadewi Putri yang selalu memberikan cinta, segala bentuk dukungan, dan pengertian tanpa batas, tanpa tuntutan yang memberatkan selama penyusunan skripsi ini.

- Partner setia dan spesial penulis, I Made Alvianto Prasetya yang telah memberikan dukungan penuh kepada penulis dan kerja sama yang baik dalam penyusunan skripsi dari awal hingga saat ini.
- 9. Sahabat-sahabat terbaik, khususnya Nyoman Dewi Ratna Iswara, Komang Dewi Sitha Noviyanti, Kartika Nikova, dan Ni Luh Sanistia Hana Nandisa, yang selalu mendengarkan keluh kesah, memberikan semangat dan dukungan kepada penulis dalam penyusunan skripsi ini.
- Adik-adik kucing tersayang (Lupi, Lulu, Dipsy, Lala, Po, Snowy, Poca, Moca, Poci, Moci, Ocil, Acan, Ojan, Nuna, Noni, Abu, dan Puput) yang turut memberikan dukungan mental secara tidak langsung kepada penulis.
- 11. Untuk satu-satunya diri saya sendiri. Terima kasih karena sudah ada, bertahan, dan berusaha melewati semuanya hingga saat ini.
- 12. Serta semua pihak yang telah membantu dan mendukung penulis, baik secara langsung maupun tidak langsung, yang tidak dapat disebutkan satu per satu.

Penulis menyadari sepenuhnya bahwa skripsi ini masih jauh dari kata sempurna, karena keterbatasan ilmu dan kemampuan yang dimiliki penulis. Untuk itu, kritik dan saran yang bersifat membangun dari berbagai pihak sangat diharapkan demi lebih menyempurnakan skripsi ini. Penulis juga berharap skripsi ini dapat bermanfaat bagi kita semua, khususnya bagi dunia pendidikan dan teknologi.

Singaraja, 22 November 2024

Penulis

### **DAFTAR ISI**

| 2.2.4 WAVE                                                                     | 8      |
|--------------------------------------------------------------------------------|--------|
| 2.2.5 Siteimprove Accessibility Checker                                        | 2      |
| 2.2.6 MAUVE++                                                                  | 5      |
| 2.2.7 Web Accessibility Conformance Evaluation Methodology (WCAG-              |        |
| EM)                                                                            | 0      |
| 2.3 <i>Website</i> Rumah Sakit di Kabupaten Buleleng                           | 1      |
| 2.3.1 Website Rumah Sakit Umum Daerah (RSUD) Kabupaten Buleleng. 31            | 1      |
| 2.3.2 Website Rumah Sakit Umum Kertha Usada                                    | 6      |
| 2.3.3 Website Rumah Sakit Umum Parama Sidhi                                    | 2      |
| 2.3.4 Website Rumah Sakit BaliMed Buleleng                                     | 9      |
| 2.3.5 Website Rumah Sakit Tk. IV Singaraja55                                   | 5      |
| 2.3.6 Website Rum <mark>ah</mark> Sakit Umum Karya Dharma Husada               | 0      |
| PENDIDIE                                                                       |        |
| BAB III METODE PENELITIAN                                                      | 7      |
| 3.1 Alur Penelitian                                                            | 7      |
|                                                                                |        |
| BAB IV HASIL DAN PEMBAHASAN                                                    | 7      |
| 4.1 Hasil Uji Aksesibilitas <i>Website</i> Rumah Sakit di Kabupaten Buleleng   |        |
| me <mark>n</mark> ggunakan <i>Tools</i> Otomatis                               | 7      |
| 4.1.1 Hasil Uji Halaman Utama Website Rumah Sakit Umum Kabupaten               |        |
| Buleleng                                                                       | 7      |
| 4.1.2 Hasil Uji Halaman Utama <i>Website</i> Rumah Sakit Umum Kertha Usada     | 1<br>2 |
| 4.1.2 Hagil Liii Halaman Litama Wakaita Rumah Sakit Umum Parama Sidhi          | 2      |
| 4.1.5 Hash Oji Halaman Otama <i>webshe</i> Ruman Sakit Ontum Parama Sidin      | 5      |
| 4.1.4 Hasil Uji Halaman Utama <i>Website</i> Rumah Sakit BaliMed Buleleng      |        |
|                                                                                | 2      |
| 4.1.5 Hasil Uji Halaman Utama <i>Website</i> Rumah Sakit Tk. IV Singaraja. 197 | 7      |
| 4.1.6 Hasil Uji Halaman Utama Website Rumah Sakit Karya Dharma                 |        |
| Husada 198                                                                     | 8      |
| 4.2 Pembahasan                                                                 | 0      |
| 4.2.1 Pelanggaran Aksesibilitas Dominan                                        | 0      |
| 4.2.2 Rekomendasi Pelanggaran Aksesibilitas Dominan Berdasarkan                |        |
| WCAG 2.1                                                                       | 5      |

| BAB V KESIMPULAN DAN SARAN |  |
|----------------------------|--|
| 5.1 Kesimpulan             |  |
| 5.2 Saran                  |  |
| DAFTAR PUSTAKA             |  |
| LAMPIRAN                   |  |

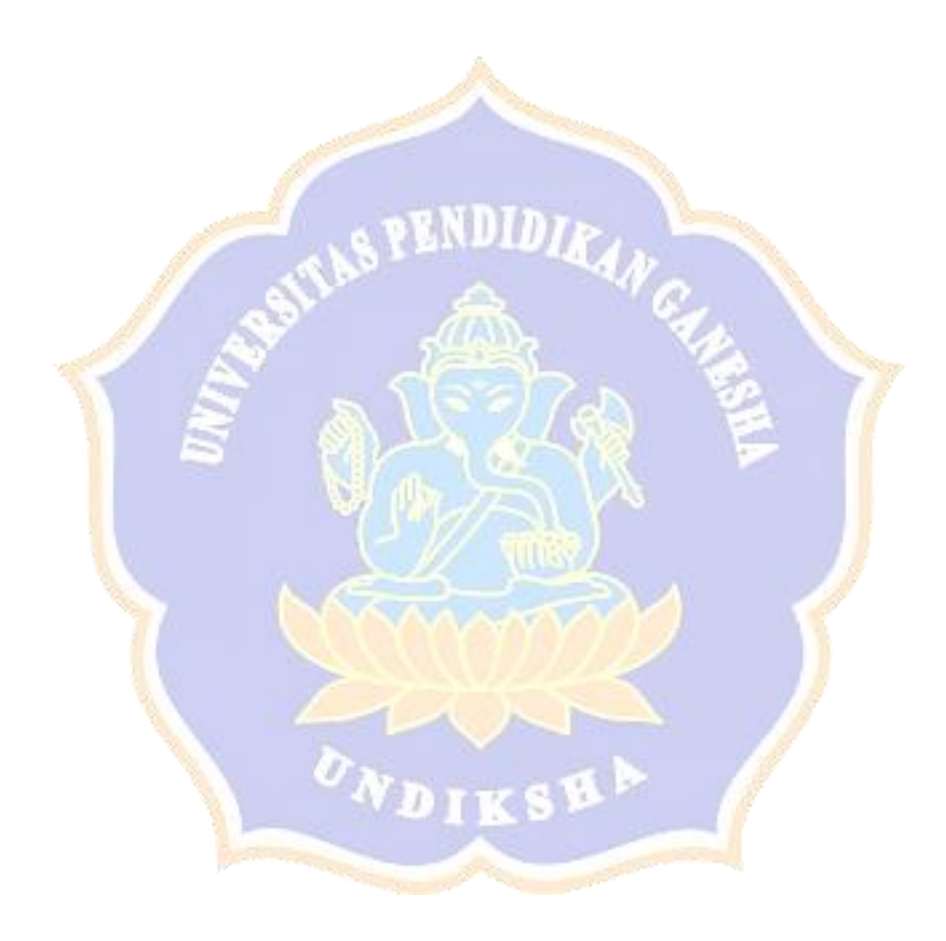

### DAFTAR GAMBAR

| Gambar 2.1 WAVE dalam Tampilan <i>Website</i>                               |
|-----------------------------------------------------------------------------|
| Gambar 2.2 Ekstensi Browser WAVE 19                                         |
| Gambar 2.3 Penjelasan dan Rekomendasi pada WAVE 19                          |
| Gambar 2.4 Kategori dalam WAVE                                              |
| Gambar 2.5 Tampilan Website Siteimprove Accessibility Checker               |
| Gambar 2.6 Hasil Uji Siteimprove Accessibility Checker                      |
| Gambar 2.7 Penjelasan Setiap Pelanggaran/ Permasalahan                      |
| Gambar 2.8 Help Center Siteimprove                                          |
| Gambar 2.9 Dokumentasi Teknik Siteimprove                                   |
| Gambar 2.10 Tampilan Website MAUVE++                                        |
| Gambar 2.11 Page Evaluation Summary MAUVE++                                 |
| Gambar 2.12 Tampilan MAUVE++ berdasarkan Kriteria Sukses                    |
| Gambar 2.13 Tampilan MAUVE++ berdasarkan <i>Code Type</i>                   |
| Gambar 2.14 Tampilan MAUVE++ berdasarkan Kategori                           |
| Gambar 2.15 Tampilan MAUVE++ berdasarkan Prinsip WCAG                       |
| Gambar 2.16 Tampilan <i>Live Preview</i> MAUVE++                            |
| Gambar 2.17 Tahapan WCAG-EM                                                 |
| Gambar 2.18 Tampilan Beranda Website RSUD Kab. Buleleng 32                  |
| Gambar 2.19 Navigasi Registrasi Online Website RSUD Kab. Buleleng           |
| Gambar 2.20 Halaman Beranda Antrian Online Website RSUD Kab. Buleleng. 33   |
| Gambar 2.21 Halaman Registrasi Online Pasien Website RSUD Kab. Buleleng. 33 |
| Gambar 2.22 Halaman Bantuan Registrasi Website RSUD Kab. Buleleng           |
| Gambar 2.23 Halaman Informasi Website RSUD Kab. Buleleng 34                 |
| Gambar 2.24 Halaman SKK Hilang Website RSUD Kab. Buleleng 34                |
| Gambar 2.25 Halaman Legalisir SKK Website RSUD Kab. Buleleng 34             |
| Gambar 2.26 Halaman Tempat Tidur Dalam Jangkauan Website RSUD Kab.          |
| Buleleng 35                                                                 |
| Gambar 2.27 Halaman Display Tempat Tidur Website RSUD Kab. Buleleng 35      |

| Gambar 2.28 Halaman E-Lapor Website RSUD Kab. Buleleng                     |
|----------------------------------------------------------------------------|
| Gambar 2.29 Halaman Contact Website RSUD Kab. Buleleng                     |
| Gambar 2.30 Bagian Atas Beranda Website RSU Kertha Usada 37                |
| Gambar 2.31 Bagian Informasi Medical Check Up dan Artikel Beranda Website  |
| RSU Kertha Usada                                                           |
| Gambar 2.32 Bagian Informasi Dokter, Video, dan Berita Beranda Website RSU |
| Kertha Usada                                                               |
| Gambar 2.33 Bagian Shorcut Button, Partner pada Beranda Website RSU Kertha |
| Usada                                                                      |
| Gambar 2.34 Halaman Visi Misi Website RSU Kertha Usada                     |
| Gambar 2.35 Halaman Sejarah & Perkembangan Website RSU Kertha Usada 39     |
| Gambar 2.36 Halaman Arti Lambang Website RSU Kertha Usada                  |
| Gambar 2.37 Halaman Layanan Radiologi Website RSU Kertha Usada 40          |
| Gambar 2.38 Halaman Layanan Unggulan Website RSU Kertha Usada              |
| Gambar 2.39 Halaman Layanan UGD 24 Jam Website RSU Kertha Usada 41         |
| Gambar 2. 40 Halaman Poliklinik <i>Website</i> RSU Kertha Usada            |
| Gambar 2.41 Slide Interaktif Beranda <i>Website</i> RSU Parama Sidhi       |
| Gambar 2.42 Profil Singkat pada Beranda Website RSU Parama Sidhi           |
| Gambar 2.43 Bagian Layanan pada Beranda <i>Website</i> RSU Parama Sidhi    |
| Gambar 2.44 Bagian Informasi Dokter Beranda Website RSU Parama Sidhi 44    |
| Gambar 2.45 Bagian Artikel Beranda Website RSU Parama Sidhi                |
| Gambar 2.46 Bagian Bawah Beranda Website RSU Parama Sidhi                  |
| Gambar 2.47 Halaman Akreditasi Website RSU Parama Sidhi                    |
| Gambar 2.48 Halaman Poli Dokter Website RSU Parama Sidhi 46                |
| Gambar 2.49 Halaman Perusahaan Kerjasama Website RSU Parama Sidhi 46       |
| Gambar 2.50 Halaman Fasilitas Ruangan Website RSU Parama Sidhi 47          |
| Gambar 2.51 Halaman Indikator Area Klinis Website RSU Parama Sidhi 47      |
| Gambar 2.52 Halaman Pencapaian Website RSU Parama Sidhi 48                 |
| Gambar 2.53 Halaman Booking Online Website RSU Parama Sidhi 48             |
| Gambar 2.54 Halaman Kontak Website RSU Parama Sidhi 49                     |
| Gambar 2.55 Bagian Atas Beranda RS BaliMed Buleleng 50                     |

| Gambar 2.56 Shorcut Button Halaman Layanan pada Beranda RS BaliMed               |
|----------------------------------------------------------------------------------|
| Buleleng 50                                                                      |
| Gambar 2.57 Bagian Rekan Beranda RS BaliMed Buleleng 51                          |
| Gambar 2.58 Bagian Bawah Beranda RS BaliMed Buleleng 51                          |
| Gambar 2.59 Halaman Profil Perusahaan RS BaliMed Buleleng 52                     |
| Gambar 2.60 Halaman Laporan Komite PMKP Website RS BaliMed Buleleng . 52         |
| Gambar 2.61 Halaman Jadwal Dokter Website RS BaliMed Buleleng 53                 |
| Gambar 2.62 Halaman Instalasi Gawat Darurat Website RS BaliMed Buleleng . 53     |
| Gambar 2.63 Halaman Booking Poliklinik Website RS BaliMed Buleleng 54            |
| Gambar 2.64 Halaman Hubungi Kami Website RS BaliMed Buleleng 54                  |
| Gambar 2.65 Slide Foto Interaktif Beranda Website RS Tk. IV Singaraja 55         |
| Gambar 2.66 Bagian Layanan Beranda Website RS Tk. IV Singaraja 55                |
| Gambar 2.67 Bagian Informasi RS Beranda Website RS Tk. IV Singaraja 56           |
| Gambar 2. 68 Bagian Informasi Dokter Beranda Website RS Tk. IV Singaraja 56      |
| Gambar 2.69 Bagian Kegiatan Terbaru Beranda Website RS Tk. IV Singaraja 57       |
| Gambar 2.70 Bagian Artikel Terbaru Beranda <i>Website</i> RS Tk. IV Singaraja 57 |
| Gambar 2.71 Bagian Bawah Beranda <i>Website</i> RS Tk. IV Singaraja 57           |
| Gambar 2.72 Halaman Sejarah Website RS Tk. IV Singaraja                          |
| Gambar 2.73 Halaman Rawat Jalan <i>Website</i> RS Tk. IV Singaraja               |
| Gambar 2.74 Halaman Dokter Website RS Tk. IV Singaraja                           |
| Gambar 2.75 Halaman Kontak Website RS Tk. IV Singaraja                           |
| Gambar 2.76 Bagian Atas Beranda Website RSU Karya Dharma Husada                  |
| Gambar 2.77 Bagian Informasi Singkat Website RSU Karya Dharma Husada 61          |
| Gambar 2.78 Bagian Fasilitas dan Layanan Beranda Website RSU Karya Dharma        |
| Husada                                                                           |
| Gambar 2.79 Bagian Tim Medis Beranda Website RSU Karya Dharma Husada 62          |
| Gambar 2.80 Bagian Postingan Beranda Website RSU Karya Dharma Husada 63          |
| Gambar 2.81 Bagian Lokasi Beranda Website RSU Karya Dharma Husada 63             |
| Gambar 2.82 Bagian Visi dan Shorcut Button Beranda Website RSU Karya             |
| Dharma Husada                                                                    |

| Gambar 2.83 Bagian Kontak dan Footer Beranda Website RSU Karya Dharma                    |
|------------------------------------------------------------------------------------------|
| Husada                                                                                   |
| Gambar 2.84 Halaman Layanan Hemodialisa Website RSU Karya Dharma                         |
| Husada                                                                                   |
| Gambar 2.85 Halaman Capaian Indikator Mutu Website RSU Karya Dharma                      |
| Husada                                                                                   |
| Gambar 2.86 Halaman Tentang Website RSU Karya Dharma Husada                              |
| Gambar 2.87 Halaman Kontak Website RSU Karya Dharma Husada                               |
| Gambar 2.88 Fitur Reservasi Online Website RSU Karya Dharma Husada                       |
| Gambar 3.1 Alur Penelitian                                                               |
| Gambar 3.2 Gambaran Identifikasi Pelanggaran dan Rekomendasi                             |
| Gambar 4.1 Hasil Uji Halaman Utama <i>Website</i> RSUD Kabupaten Buleleng                |
| menggunakan WAVE                                                                         |
| Gambar 4.2 Missing Alternatif Text pada Logo RSUD Kabupaten Buleleng 79                  |
| Gambar 4.3 Checkbox No Navbar Border                                                     |
| Gambar 4.4 Baris Kode Checkbox                                                           |
| Gambar 4. <mark>5</mark> Rasio Kontras pada Logo RSUD Kabupaten Buleleng                 |
| Gambar 4. <mark>6 Hasil Uji Halaman Utama <i>Website</i> RSUD Kabupaten Bulel</mark> eng |
| menggunakan Siteimprove Accessibility Checker                                            |
| Gambar 4.7 Ukuran Elemen Navigasi Beranda RSUD                                           |
| Gambar 4.8 Logo RSUD Kabupaten Buleleng                                                  |
| Gambar 4.9 Rasio Kontras Dropdown Registrasi Online RSUD                                 |
| Gambar 4.10 Rasio Kontras Dropdown Tempat Tidur RSUD                                     |
| Gambar 4.11 Hasil Uji Halaman Utama Website RSUD Kabupaten Buleleng                      |
| menggunakan MAUVE++                                                                      |
| Gambar 4.12 Logo RSUD                                                                    |
| Gambar 4.13 Baris Kode Logo RSUD                                                         |
| Gambar 4.14 Logo RSUD                                                                    |
| Gambar 4.15 Baris Kode Logo RSUD                                                         |
| Gambar 4.16 Heading Registrasi Antrian Online RSUD                                       |
| Gambar 4.17 Baris Kode Registrasi Antrian Online                                         |

| Gambar 4.18 Button Telusuri Lebih Lanjut RSUD                         |
|-----------------------------------------------------------------------|
| Gambar 4.19 Card Registrasi Antrian Online RSUD                       |
| Gambar 4.20 Navigasi Beranda RSUD                                     |
| Gambar 4.21 Dropdown Registrasi Online RSUD                           |
| Gambar 4.22 Button Telusuri Lebih Lanjut RSUD                         |
| Gambar 4.23 Button dengan Pengaturan Rata Tengah                      |
| Gambar 4.24 Button Telusuri Lebih Lanjut                              |
| Gambar 4.25 Button Telusuri Lebih Lanjut RSUD 99                      |
| Gambar 4.26 Pengaturan Outline Button Telusuri Lebih Lanjut 100       |
| Gambar 4.27 Dropdown Registrasi Online RSUD 101                       |
| Gambar 4.28 Dropdown Tempat Tidur RSUD 101                            |
| Gambar 4.29 Baris Kode Dropdown Registrasi Online 101                 |
| Gambar 4.30 Baris Kode Dropdown Tempat Tidur 101                      |
| Gambar 4.31 Dropdown Registrasi Online RSUD 102                       |
| Gambar 4.32 Kegagalan Kriteria Sukses 4.1.1 Dropdown Tempat Tidur 102 |
| Gambar 4.33 Baris Kode Dropdown Registrasi Online 102                 |
| Gambar 4.34 Baris Kode Dropdown Tempat Tidur 102                      |
| Gambar 4.35 Hasil Uji Halaman Utama <i>Website</i> RSU Kertha Usada   |
| menggunakan WAVE                                                      |
| Gambar 4.36 Gambar Medical Check Up CPMI RSU Kertha Usada 104         |
| Gambar 4.37 Baris Kode Gambar Medical Check Up 105                    |
| Gambar 4.38 Form Input RSU Kertha Usada 106                           |
| Gambar 4.39 Baris Kode Form Input 106                                 |
| Gambar 4.40 Heading Kosong RSU Kertha Usada 107                       |
| Gambar 4.41 Link Kosong RSU Kertha Usada 109                          |
| Gambar 4.42 Rasio Kontras Button Baca Selanjutnya 109                 |
| Gambar 4.43 Hasil Uji Halaman Utama Website RSU Kertha Usada          |
| menggunakan Siteimprove Accessibility Checker                         |
| Gambar 4.44 Gambar TDC RSU Kertha Usada 112                           |
| Gambar 4.45 Teks Tautan Layanan Unggulan 113                          |
| Gambar 4.46 Ukuran Teks Tautan Layanan Unggulan 113                   |

| Gambar 4.47 Iframe Video RSU Kertha Usada 114                                            |
|------------------------------------------------------------------------------------------|
| Gambar 4.48 Heading Kosong 115                                                           |
| Gambar 4.49 Button Baca Selanjutnya 116                                                  |
| Gambar 4.50 Rasio Kontras Button Baca Selanjutnya 116                                    |
| Gambar 4.51 Button MJKN 116                                                              |
| Gambar 4.52 Rasio Kontras Button MJKN 117                                                |
| Gambar 4.53 Hasil Uji Halaman Utama Website RSU Kertha Usada                             |
| menggunakan MAUVE++ 117                                                                  |
| Gambar 4.54 Baris Kode Pelanggaran Teknik Penggunaan Aria-label RSU Kertha               |
| Usada                                                                                    |
| Gambar 4.55 Baris Kode Pelanggaran Teknik Penggunaan Label RSU Kertha                    |
| Usada                                                                                    |
| Gambar 4.56 Baris Kode Pelanggaran Teknik Penggunaan Atribut Title RSU                   |
| Kertha Usada                                                                             |
| Gambar 4.57 Pelanggaran Teknik Penggunaan Aria-labelledby pada Button RSU                |
| Kertha Usada                                                                             |
| Gambar 4. <mark>5</mark> 8 Baris Kode Pelanggaran Teknik Penggunaan Aria-labelledby pada |
| Button RSU Kertha Usada                                                                  |
| Gambar 4.59 Baris Kode Pelanggaran Teknik Pengunaan Autocomplete RSU                     |
| Kertha Usada                                                                             |
| Gambar 4.60 Button Baca Selanjutnya RSU Kertha Usada                                     |
| Gambar 4.61 Artikel Hari TB Sedunia 127                                                  |
| Gambar 4.62 Alamat RSU Kertha Usada                                                      |
| Gambar 4.63 Dropdown Layanan Penunjang RSU Kertha Usada 128                              |
| Gambar 4.64 Teks Tautan Youtube Channel                                                  |
| Gambar 4.65 Style Rata Tengah Teks Youtube 129                                           |
| Gambar 4.66 Video Youtube RSU Kertha Usada                                               |
| Gambar 4.67 Baris Kode Iframe Video Youtube                                              |
| Gambar 4.68 Gambar Layanan Unggulan RSU Kertha Usada 131                                 |
| Gambar 4.69 Baris Kode Gambar Layanan Unggulan 131                                       |
| Gambar 4.70 Gambar TDC RSU Kertha Usada                                                  |

| Gambar 4.71 Baris Kode Gambar TDC RSU Kertha Usada 13                   | 33 |
|-------------------------------------------------------------------------|----|
| Gambar 4.72 Baris Kode Masalah Teks Link Kosong 13                      | 33 |
| Gambar 4.73 Navigasi Beranda RSU Kertha Usada 13                        | 34 |
| Gambar 4.74 Tautan Hari TB Sedunia1                                     | 35 |
| Gambar 4.75 Hasil Uji Halaman Utama Website RSU Parama Sidhi menggunaka | an |
| WAVE                                                                    | 36 |
| Gambar 4.76 Gambar Booking Via Whatsapp 12                              | 37 |
| Gambar 4.77 Baris Kode Gambar Booking Via Whatsapp 13                   | 38 |
| Gambar 4.78 Gambar Informasi Jadwal Dokter RSU Parama Sidhi 13          | 38 |
| Gambar 4.79 Baris Kode Gambar Informasi Jadwal Dokter                   | 38 |
| Gambar 4.80 Form Search RSU Parama Sidhi                                | 39 |
| Gambar 4.81 Baris Kode Form Search                                      | 40 |
| Gambar 4.82 Button Kosong RSU Parama Sidhi 14                           | 40 |
| Gambar 4.83 Baris Kode Button Kosong                                    | 40 |
| Gambar 4.84 Ikon Back on Top RSU Parama Sidhi                           | 41 |
| Gambar 4.85 Baris Kode Ikon Back on Top RSU Parama Sidhi                | 42 |
| Gambar 4.86 Rasio Kontras Button Informasi Lengkap RSU Parama Sidhi 14  | 42 |
| Gambar 4.87 Hasil Uji Halaman Utama Website RSU Parama Sidhi menggunaka | an |
| Siteimprove Accessibility Checker                                       | 43 |
| Gambar 4.88 Video RSU Parama Sidhi 14                                   | 44 |
| Gambar 4.89 Button Jadwal RSU Parama Sidhi                              | 45 |
| Gambar 4.90 Ukuran Button Jadwal                                        | 46 |
| Gambar 4.91 Ikon Back on Top RSU Parama Sidhi                           | 46 |
| Gambar 4.92 Ukuran Ikon Back on Top14                                   | 46 |
| Gambar 4.93 Maps RSU Parama Sidhi14                                     | 47 |
| Gambar 4.94 Gambar Dokter RSU Parama Sidhi14                            | 47 |
| Gambar 4.95 Halaman Utama RSU Parama Sidhi14                            | 48 |
| Gambar 4.96 Viewport Halaman Website14                                  | 49 |
| Gambar 4.97 Navigasi Beranda RSU Parama Sidhi 14                        | 49 |
| Gambar 4.98 Rasio Kontras Navigasi Beranda1                             | 50 |
| Gambar 4.99 Email RSU Parama Sidhi1                                     | 50 |

| Gambar 4.100 Kontras Rasio Email                                | 150   |
|-----------------------------------------------------------------|-------|
| Gambar 4.101 Paragraf Deskripsi RSU Parama Sidhi                | 151   |
| Gambar 4.102 Paragraf No Telepon RSU Parama Sidhi               | 152   |
| Gambar 4.103 Hasil Uji Halaman Utama Website RSU Parama Sidhi   |       |
| menggunakan MAUVE++                                             | 153   |
| Gambar 4.104 Kontak RSU Parama Sidhi                            | 156   |
| Gambar 4.105 Teks Author Artikel RSU Parama Sidhi               | 157   |
| Gambar 4.106 Gambar Dokter pada Slide RSU Parama Sidhi          | 158   |
| Gambar 4.107 Baris Kode Gambar Dokter                           | 158   |
| Gambar 4.108 Form Search RSU Parama Sidhi                       | . 159 |
| Gambar 4.109 Baris Kode Form Search RSU Parama Sidhi            | . 159 |
| Gambar 4.110 Gambar Booking Via Whatsapp Slide RSU Parama Sidhi | 160   |
| Gambar 4.111 Baris Kode Gambar Booking Via Whatsapp             | 160   |
| Gambar 4.112 Gambar Tautan Informasi Jadwal Dokter              | 161   |
| Gambar 4.113 Baris Kode Gambar Tautan Informasi Jadwal Dokter   | 161   |
| Gambar 4.114 Iframe Video Youtube RSU Parama Sidhi              | . 162 |
| Gambar 4.115 Baris Kode Iframe Video Youtube                    | 162   |
| Gambar 4.116 Heading Teks RSU Parama Sidhi                      | 163   |
| Gambar 4.117 Baris Kode Heading Teks RSU Parama Sidhi           | 163   |
| Gambar 4.118 Heading Teks Layanan 24 Jam RSU Parama Sidhi       | 163   |
| Gambar 4.119 Baris Kode Heading Teks Layanan 24 Jam             | 164   |
| Gambar 4.120 Form Search RSU Parama Sidhi                       | 164   |
| Gambar 4.121 Baris Kode Form Search RSU Parama Sidhi            | 165   |
| Gambar 4.122 Button Informasi Lengkap RSU Parama Sidhi          | 165   |
| Gambar 4.123 Dropdown Item Poli Dokter RSU Parama Sidhi         | 166   |
| Gambar 4.124 Paragraf Deskripsi RSU Parama Sidhi                | 166   |
| Gambar 4.125 Navigasi Beranda RSU Parama Sidhi                  | 167   |
| Gambar 4.126 Form Search RSU Parama Sidhi                       | 168   |
| Gambar 4.127 Form Search RSU Parama Sidhi                       | . 169 |
| Gambar 4. 128 Indikator Fokus dengan Warna Transparan           | 170   |
| Gambar 4.129 Nomor Telepon RSU Parama Sidhi                     | 170   |

| Gambar 4.130 Gambar Tautan Artikel RSU Parama Sidhi 171               |
|-----------------------------------------------------------------------|
| Gambar 4.131 Baris Kode Gambar Tautan Artikel 172                     |
| Gambar 4.132 Hasil Uji Halaman Utama Website RS BaliMed Buleleng      |
| menggunakan WAVE 173                                                  |
| Gambar 4.133 Logo RS BaliMed Buleleng 174                             |
| Gambar 4.134 Baris Kode Logo RS BaliMed Buleleng 174                  |
| Gambar 4.135 Button Kosong RS BaliMed Buleleng 175                    |
| Gambar 4.136 Baris Kode Button Kosong RS BaliMed Buleleng 175         |
| Gambar 4.137 Ikon Facebook RS BaliMed 176                             |
| Gambar 4.138 Baris Kode Ikon Facebook 176                             |
| Gambar 4.139 Jam Operasional RS BaliMed 177                           |
| Gambar 4.140 Rasio Kontras Informasi Jam Operasional                  |
| Gambar 4.141 Hasil Uji Halaman Utama Website RS BaliMed Buleleng      |
| menggunakan Siteimprove Accessibility Checker                         |
| Gambar 4.142 Ikon Youtube RS BaliMed                                  |
| Gambar 4.143 Halaman Utama <i>Website</i> RS BaliMed                  |
| Gambar 4. 144 Viewport Halaman Utama 180                              |
| Gambar 4.145 Jam Operasional RS BaliMed 180                           |
| Gambar 4.146 Masalah Rasio Kontras Minimum Jam Operasional            |
| Gambar 4.147 Dropdown Jadwal Dokter Spesialis                         |
| Gambar 4.148 Masalah Rasio Kontras (Enhanced) Dropdown Jadwal Dokter  |
| Spesialis                                                             |
| Gambar 4.149 Nomor Telepon RS BaliMed 182                             |
| Gambar 4.150 Paragraf Alamat RS BaliMed 183                           |
| Gambar 4.151 Button Booking Online BaliMed 184                        |
| Gambar 4.152 Hasil Uji Halaman Utama Website RS BaliMed Buleleng      |
| menggunakan MAUVE++ 185                                               |
| Gambar 4.153 Masalah Pemisahan Struktur dan Presentasi RS BaliMed 188 |
| Gambar 4.154 Baris Kode Pertama Website RS BaliMed 188                |
| Gambar 4.155 Teks Komitmen RS BaliMed                                 |
| Gambar 4.156 Baris Kode Heading Teks Komitmen                         |

| Gambar 4.157 N                | Navigasi Alur Pendaftaran RS BaliMed                                            | 190 |
|-------------------------------|---------------------------------------------------------------------------------|-----|
| Gambar 4.158 J                | Jam Operasional RS BaliMed                                                      | 191 |
| Gambar 4.159 I                | Dropdown Booking Poliklinik RS BaliMed                                          | 191 |
| Gambar 4.160 I                | Kolom Button dan Teks                                                           | 192 |
| Gambar 4.161 I                | Baris Kode Kolom Button dan Teks                                                | 192 |
| Gambar 4.162 H                | Kolom Button dan Teks Diperkecil                                                | 192 |
| Gambar 4.163 I                | Logo RS BaliMed                                                                 | 193 |
| Gambar 4.164 I                | Baris Kode Logo RS BaliMed                                                      | 193 |
| Gambar 4.165 I                | Logo RS BaliMed                                                                 | 194 |
| Gambar 4.166 I                | Baris Kode Logo RS BaliMed                                                      | 195 |
| Gambar 4.167 I                | Button Scroll to Home                                                           | 195 |
| Gambar 4.168 I                | Baris Kode Button Scroll to Home                                                | 195 |
| Gambar 4.169 I                | Dropdown Jadwal Dokter Spesialis RS BaliMed                                     | 196 |
| Gambar 4.170 I                | Dropdown Booking Poliklinik RS BaliMed                                          | 197 |
| Gambar 4.171 (                | Garis Indikator Fokus Navigasi Fasilitas Utama                                  | 197 |
| Gambar 4. <mark>1</mark> 72 I | Halaman Utama <i>Website</i> RS Tk. IV Singaraja (Gagal A <mark>k</mark> ses) 1 | 198 |
| Gambar 4. <mark>1</mark> 73 I | Hasil Uji Halaman Utama <i>Website</i> RSU Karya Dharma <mark>H</mark> usada    |     |
| menggunak <mark>a</mark> n V  | WAVE                                                                            | 198 |
| Gambar 4.174 I                | Form Input Nama RSU Karya Dharma Husada                                         | 200 |
| Gambar 4.175 I                | Baris Kode Form Input Nama                                                      | 200 |
| Gambar 4.176 I                | Label Form Kosong                                                               | 201 |
| Gambar 4.177 I                | Baris Kode Label Kosong                                                         | 201 |
| Gambar 4.178 M                | Navig <mark>asi Home RSU Karya Dharma Husada</mark>                             | 202 |
| Gambar 4.179 I                | Kontras Rasio Navigasi Home                                                     | 202 |
| Gambar 4.180 I                | Hasil Uji Halaman Utama Website RSU Karya Dharma Husada                         |     |
| menggunakan S                 | Siteimprove Accessibility Checker                                               | 203 |
| Gambar 4.181 H                | Button Reservasi Online RSU Karya Dharma Husada                                 | 204 |
| Gambar 4.182 U                | Ukuran Button Reservasi Online                                                  | 204 |
| Gambar 4.183 N                | Nomor Telepon RSU Karya Dharma Husada                                           | 205 |
| Gambar 4.184 I                | Button Reservasi Online RSU Karya Dharma Husada                                 | 206 |
| Gambar 4.185 H                | Rasio Kontras Button Reservasi Online                                           | 206 |

| Gambar 4.186 Jabatan Spesialis Jantung 20                                  | )6 |  |  |
|----------------------------------------------------------------------------|----|--|--|
| Gambar 4.187 Rasio Kontras Jabatan Spesialis Jantung 20                    | )7 |  |  |
| Gambar 4.188 Form Input Email RSU Karya Dharma Husada 20                   | )7 |  |  |
| Gambar 4.189 Hasil Uji Halaman Utama Website RSU Karya Dharma Husada       |    |  |  |
| menggunakan MAUVE++                                                        | )8 |  |  |
| Gambar 4.190 Form Input Nama RSU Karya Dharma Husada 21                    | 10 |  |  |
| Gambar 4.191 Baris Kode Masalah Arial Label                                | 1  |  |  |
| Gambar 4.192 Form Input Reservasi Online                                   | 12 |  |  |
| Gambar 4.193 Baris Kode Form Input                                         | 12 |  |  |
| Gambar 4.194 Teks Rumah Sakit Umum 21                                      | 13 |  |  |
| Gambar 4.195 Baris Kode Heading Teks Rumah Sakit Umum                      | 13 |  |  |
| Gambar 4.196 Teks Reservasi Online                                         | 14 |  |  |
| Gambar 4.197 Baris Kode Heading Teks Reservasi Online                      | 14 |  |  |
| Gambar 4, 198 Form Input Alamat                                            | 15 |  |  |
| Gambar 4.199 Baris Kode Form Input Alamat                                  | 15 |  |  |
| Gambar 4.200 Nomor Telepon RSU Karya Dharma Husada                         | 16 |  |  |
| Gambar 4.201 Informasi Kontak dan Alamat RSU Karya Dharma Husada 21        | 16 |  |  |
| Gambar 4.202 Deskripsi Layanan Darurat Oncall                              | 17 |  |  |
| Gambar 4.203 Judul Layanan Darurat Oncall                                  | 17 |  |  |
| Gambar 4.204 Deskripsi Fitur Reservasi Online                              | 18 |  |  |
| Gambar 4.205 Baris Kode Deskripsi Fitur Reservasi Online                   | 8  |  |  |
| Gambar 4.206 Navigasi RSU Karya Dharma Husada                              | 8  |  |  |
| Gambar 4.207 Baris Kode ID Sama                                            | 19 |  |  |
| Gambar 4.208 Navigasi RSU Karya Dharma Husada 21                           | 19 |  |  |
| Gambar 4.209 Baris Kode ID Duplikat 21                                     | 19 |  |  |
| Gambar 4.210 Grafik Persentase Permasalahan RSUD (WAVE) 22                 | 20 |  |  |
| Gambar 4.211 Grafik Persentase Permasalahan RSUD (Siteimprove) 22          | 21 |  |  |
| Gambar 4.212 Grafik Persentase Pelanggaran Teknik RSUD (MAUVE++) 22        | 21 |  |  |
| Gambar 4.213 Grafik Persentase Permasalahan RSU Kertha Usada (WAVE). 22    | 28 |  |  |
| Gambar 4.214 Grafik Persentase Permasalahan RSU Kertha Usada (Siteimprove) |    |  |  |
|                                                                            | 29 |  |  |

| Gambar 4.215 Grafik Persentase Pelanggaran Teknik RSU Kertha Usada                 |
|------------------------------------------------------------------------------------|
| (MAUVE++)                                                                          |
| Gambar 4.216 Grafik Persentase Permasalahan RSU Parama Sidhi (WAVE) 235            |
| Gambar 4.217 Grafik Persentase Permasalahan RSU Parama Sidhi (Siteimprove)         |
|                                                                                    |
| Gambar 4.218 Grafik Persentase Pelanggaran Teknik RSU Parama Sidhi                 |
| (MAUVE++)                                                                          |
| Gambar 4.219 Grafik Persentase Permasalahan RS BaliMed Buleleng (WAVE)             |
|                                                                                    |
| Gambar 4.220 Grafik Persentase Permasalahan RS BaliMed Buleleng                    |
| (Siteimprove)                                                                      |
| Gambar 4.221 Grafik Persentase Pelanggaran Teknik RS BaliMed Buleleng              |
| (MAUVE++)                                                                          |
| Gambar 4.222 Grafik Persentase Permasalahan RSU Karya Dharma Husada                |
| (WAVE)                                                                             |
| Gambar 4. <mark>2</mark> 23 Grafik Persentase Permasalahan RSU Karya Dharma Husada |
| (Siteimprove)                                                                      |
| Gambar 4.224 Grafik Persentase Pelanggaran Teknik RSU Karya Dharma Husada          |
| (MAUVE++)                                                                          |
|                                                                                    |
|                                                                                    |
| ADIKSW.                                                                            |
|                                                                                    |

### DAFTAR TABEL

| Tabel 2.1 Karakteristik, Kelebihan, dan Kekurangan WAVE 21                     |
|--------------------------------------------------------------------------------|
| Tabel 2.2 Karakteristik, Kelebihan, dan Kekurangan Siteimprove Accessibility   |
| Checker                                                                        |
| Tabel 2.3 Karakteristik, Kelebihan, dan Kekurangan MAUVE++                     |
| Tabel 3.1 Cakupan Prinsip dan Kriteria Sukses WCAG 2.1 pada masing-masing      |
| Tools                                                                          |
| Tabel 3.2 Contoh Presentase Pelanggaran 75                                     |
| Tabel 4.1 Permasalahan yang Terdeteksi pada RSUD Kabupaten Buleleng            |
| menggunakan WAVE                                                               |
| Tabel 4.2 Permasalahan yang Terdeteksi pada RSUD Kabupaten Buleleng            |
| menggunakan Siteimprove Accessibility Checker                                  |
| Tabel 4.3 Teknik yang Terdeteksi Dilanggar pada RSUD Kabupaten Buleleng        |
| menggunakan MAUVE++                                                            |
| Tabel 4.4 Permasalahan yang Terdeteksi pada RSU Kertha Usada menggunakan       |
| WAVE                                                                           |
| Tabel 4.5 Permasalahan yang Terdeteksi pada RSU Kertha Usada menggunakan       |
| Siteimprove Accessibility Checker                                              |
| Tabel 4.6 Tekn <mark>ik yang Terdeteksi Dilanggar pada RSU</mark> Kertha Usada |
| menggunakan MAUVE++ 118                                                        |
| Tabel 4.7 Permasalahan yang Terdeteksi pada RSU Parama Sidhi menggunakan       |
| WAVE                                                                           |
| Tabel 4.8 Permasalahan yang Terdeteksi pada RSU Parama Sidhi menggunakan       |
| Siteimprove Accessibility Checker                                              |
| Tabel 4.9 Teknik yang Terdeteksi Dilanggar pada RSU Parama Sidhi               |
| menggunakan MAUVE++ 153                                                        |
| Tabel 4.10 Permasalahan yang Terdeteksi pada RS BaliMed Buleleng               |
| menggunakan WAVE 173                                                           |
| Tabel 4.11 Permasalahan yang Terdeteksi pada RS BaliMed Buleleng               |
| menggunakan Siteimprove Accessibility Checker                                  |

| Tabel 4.12 Teknik yang Terdeteksi Dilanggar pada RS BaliMed Buleleng                               |
|----------------------------------------------------------------------------------------------------|
| menggunakan MAUVE++ 185                                                                            |
| Tabel 4.13 Permasalahan yang Terdeteksi pada RSU Karya Dharma Husada                               |
| menggunakan WAVE 199                                                                               |
| Tabel 4.14 Permasalahan yang Terdeteksi pada RSU Karya Dharma Husada                               |
| menggunakan Siteimprove Accessibility Checker                                                      |
| Tabel 4.15 Teknik yang Terdeteksi Dilanggar pada RSU Karya Dharma Husada                           |
| menggunakan MAUVE++                                                                                |
| Tabel 4.16 Pelanggaran Dominan Halaman Utama Website RSUD Kabupaten                                |
| Buleleng                                                                                           |
| Tabel 4.17 Pelanggaran Dominan Halaman Utama Website RSU Kertha Usada                              |
|                                                                                                    |
| Tabel 4.18 Pelanggaran Dominan Halaman Utama Website RSU Parama Sidhi238                           |
| Tabel 4.19 Pelanggaran Dominan Halaman Utama Website RS BaliMed Buleleng                           |
|                                                                                                    |
| Tabel 4.20 Pelanggaran Dominan Halaman Utama Website RSU Karya Dharma                              |
| Husada                                                                                             |
| Tabel 4.21 Gabungan Permasalahan Dominan berdasarkan Tools                                         |
| Tabel 4.22 Ga <mark>b</mark> ungan Pelanggaran Aksesibilitas Dominan Seluruh <mark>H</mark> alaman |
| Utama Website Rumah Sakit                                                                          |
| Tabel 4.23 Contoh Penerapan Rekomendasi Pelanggaran Dominan Halaman                                |
| Utama Website RSUD Kabupaten Buleleng                                                              |
| Tabel 4.24 Contoh P <mark>enerapan Rekomendasi Pelanggaran Dom</mark> inan Halaman                 |
| Utama Website RSU Kertha Usada                                                                     |
| Tabel 4.25 Contoh Penerapan Rekomendasi Pelanggaran Dominan Halaman                                |
| Utama Website RSU Parama Sidhi                                                                     |
| Tabel 4.26 Contoh Penerapan Rekomendasi Pelanggaran Dominan Halaman                                |
| Utama Website RS BaliMed Buleleng                                                                  |
| Tabel 4.27 Contoh Penerapan Rekomendasi Pelanggaran Dominan Halaman                                |
| Utama Website RSU Karya Dharma Husada                                                              |

### DAFTAR LAMPIRAN

| Lampiran 1. Riwayat Hidup 299                                                        |  |  |  |
|--------------------------------------------------------------------------------------|--|--|--|
| Lampiran 2. Komponen Masalah yang Terdeteksi pada Halaman Utama Website              |  |  |  |
| RSUD Kabupaten Buleleng menggunakan WAVE                                             |  |  |  |
| Lampiran 3. Komponen Masalah yang Terdeteksi pada Halaman Utama Website              |  |  |  |
| RSUD Kabupaten Buleleng menggunakan Siteimprove Accessibility Checker 302            |  |  |  |
| Lampiran 4. Komponen Masalah yang Terdeteksi pada Halaman Utama Website              |  |  |  |
| RSUD Kabupaten Buleleng menggunakan MAUVE++ 304                                      |  |  |  |
| Lampiran 5. Komponen Masalah yang Terdeteksi pada Halaman Utama Website              |  |  |  |
| RSU Kertha Usada menggunakan WAVE 311                                                |  |  |  |
| Lampiran 6. Komponen Masalah yang Terdeteksi pada Halaman Utama Website              |  |  |  |
| RSU Kertha Usada menggunakan Siteimprove Accessibility Checker                       |  |  |  |
| Lampiran 7. Komponen Masalah yang Terdeteksi pada Halaman Utama Website              |  |  |  |
| RSU Kertha Usada menggunakan MAUVE++                                                 |  |  |  |
| Lampiran <mark>8.</mark> Komponen Masalah yang Terdeteksi pada Halaman Utama Website |  |  |  |
| RSU Parama Sidhi menggunakan WAVE                                                    |  |  |  |
| Lampiran 9. Komponen Masalah yang Terdeteksi pada Halaman Utama Website              |  |  |  |
| RSU Parama Sidhi menggunakan Siteimprove Accessibility Checker                       |  |  |  |
| Lampiran 10. Komponen Masalah yang Terdeteksi pada Halaman Utama Website             |  |  |  |
| RSU Parama Sidhi menggunakan MAUVE++ 408                                             |  |  |  |
| Lampiran 11. Komponen Masalah yang Terdeteksi pada Halaman Utama Website             |  |  |  |
| RS BaliMed Buleleng menggunakan WAVE                                                 |  |  |  |
| Lampiran 12. Komponen Masalah yang Terdeteksi pada Halaman Utama Website             |  |  |  |
| RS BaliMed Buleleng menggunakan Siteimprove Accessibility Checker 452                |  |  |  |
| Lampiran 13. Komponen Masalah yang Terdeteksi pada Halaman Utama Website             |  |  |  |
| RS BaliMed Buleleng menggunakan MAUVE++ 456                                          |  |  |  |
| Lampiran 14. Komponen Masalah yang Terdeteksi pada Halaman Utama Website             |  |  |  |
| RS Karya Dharma Husada menggunakan WAVE                                              |  |  |  |

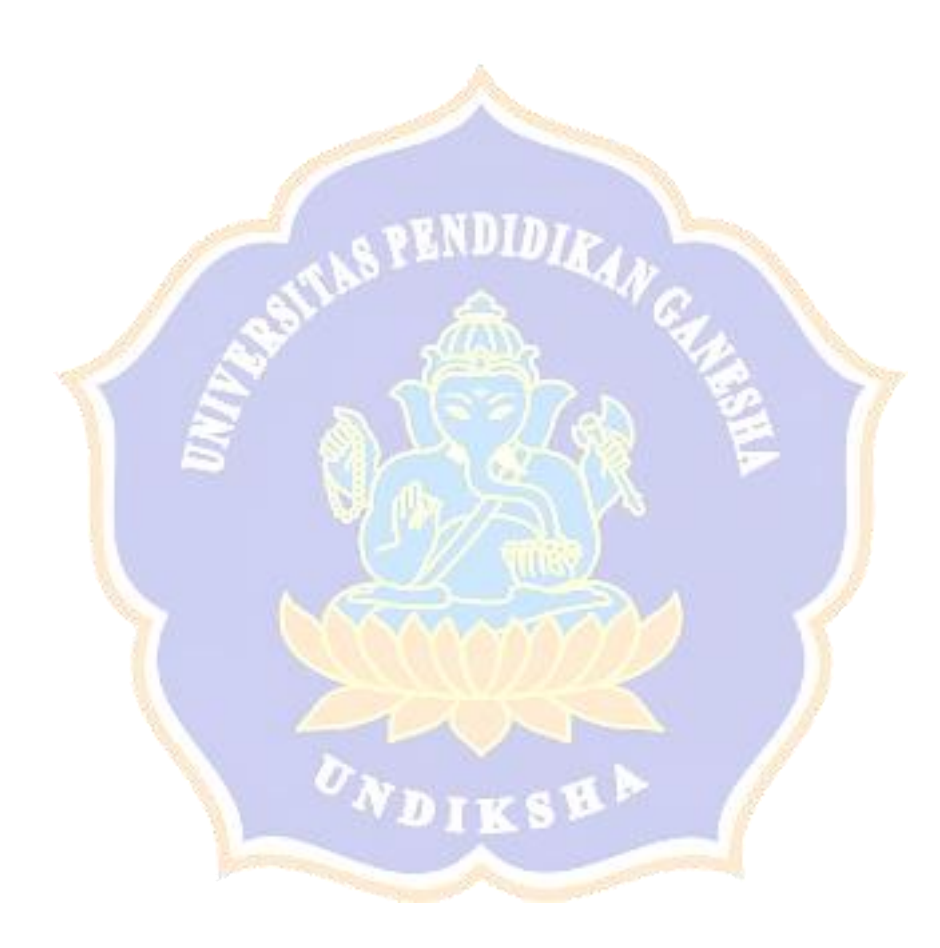